#### **ELMDALE LIBRARY BOOK CHECKOUT INSTRUCTIONS**

Step 1:Go to http://destiny.hsd.ca/ and choose Elmdale School

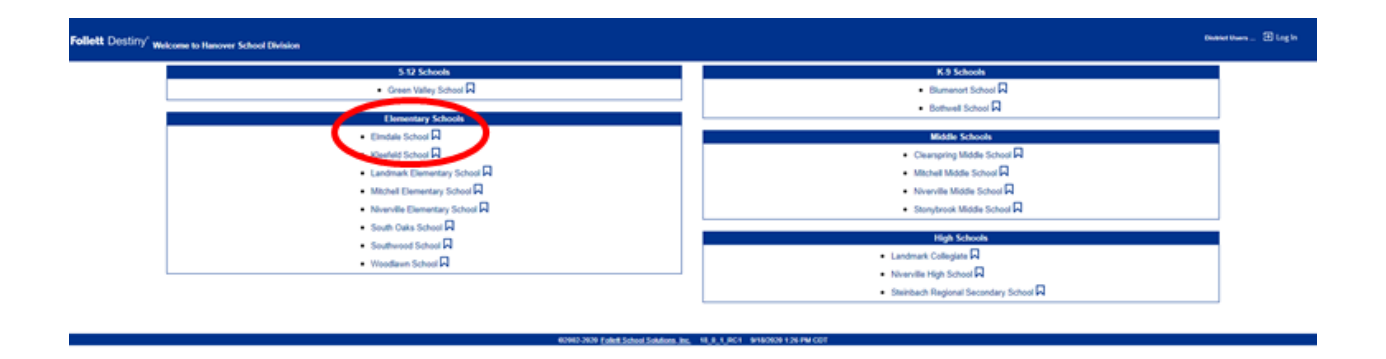

Step 2: Log in on the right hand side. Use your school computer login name and password. If you don't have your login name and password, please contact the school.

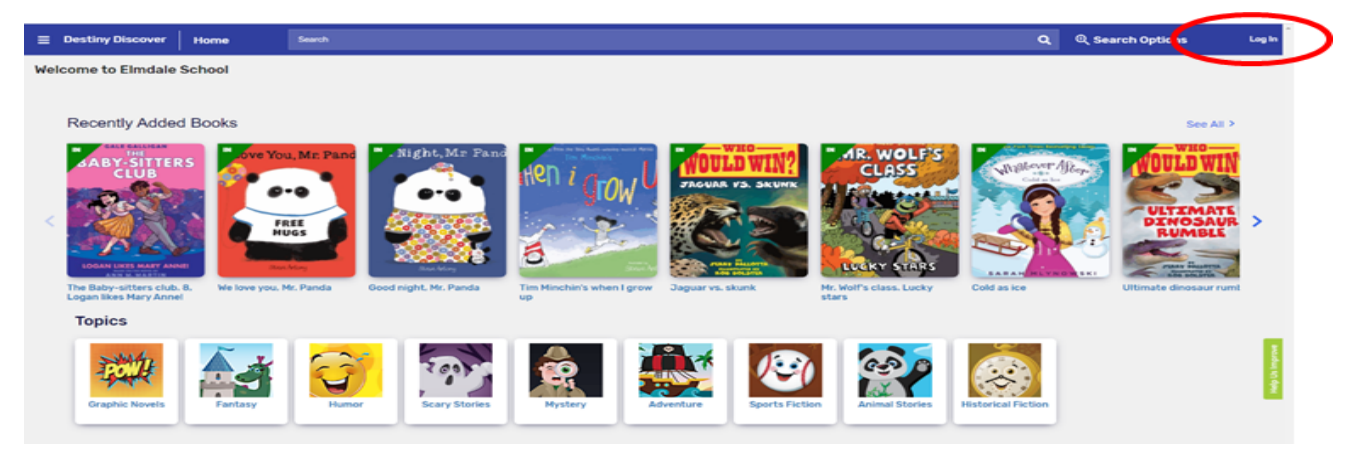

#### Step 3:Click on Destiny Discover on the left side

|            | elmdale                            | Endels School<br>Catalog                                                                                                    |
|------------|------------------------------------|----------------------------------------------------------------------------------------------------|
|            | -                                  | Library Search                                                                                                    |
| $\bigcirc$ | Library Search<br>Destiny Discover | Notes that the second second s   |
|            |                                    | Fiel Constant<br>Constant Constant Consta |
|            |                                    | 60063300 Fided Solved Solved Solvers for 18.0 1 801 010201127104207                                                                                                    |

Step 4: Search for a book by Keyword, Title, Author, Subject or Series. You can also click on the different icons to see books under specific genres.

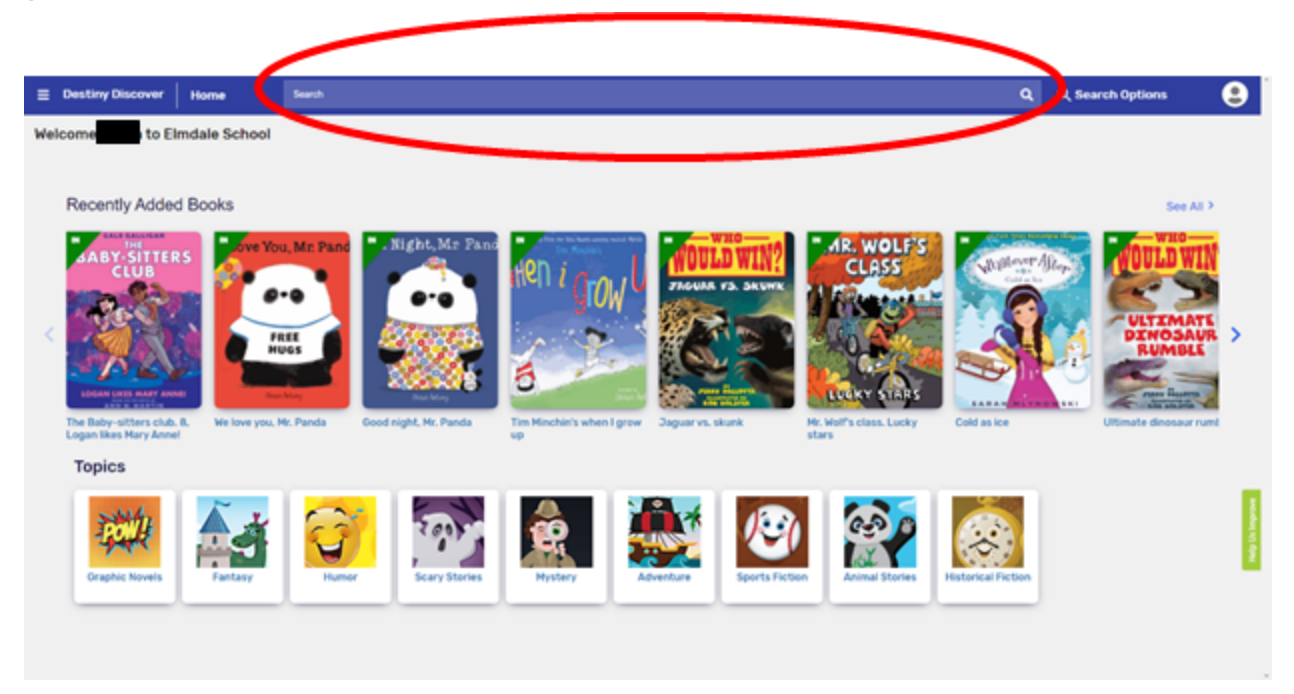

Step 5: Determine if the book is available and click on the title of the book. (Look for the green banner that says in.)

\*\*NOTE: If the banner is red and says out, this means the book has already been put on hold or taken out. You will have to select a different book.

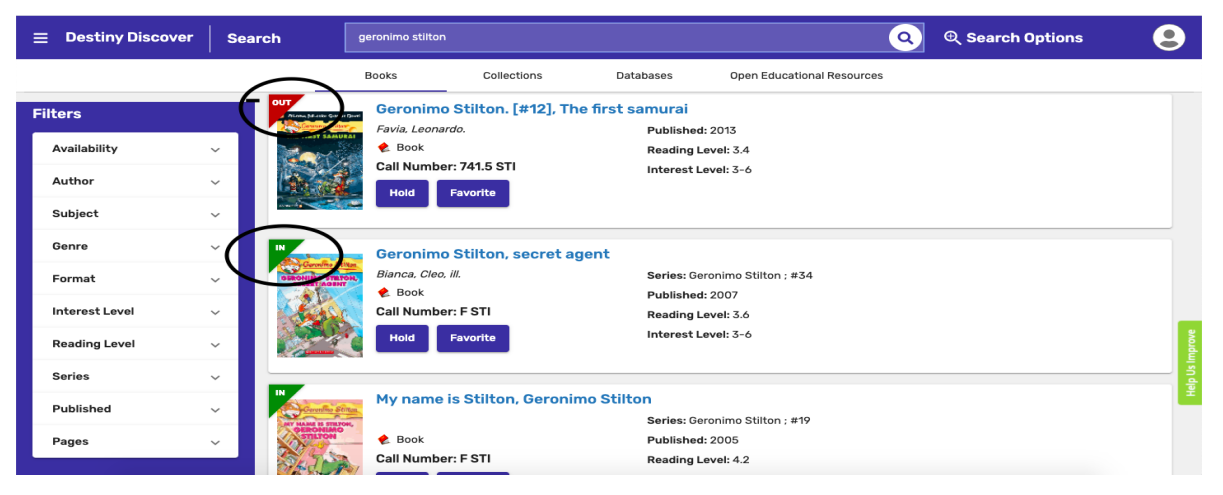

## Step 6:Click on the book icon to get more information about the book.

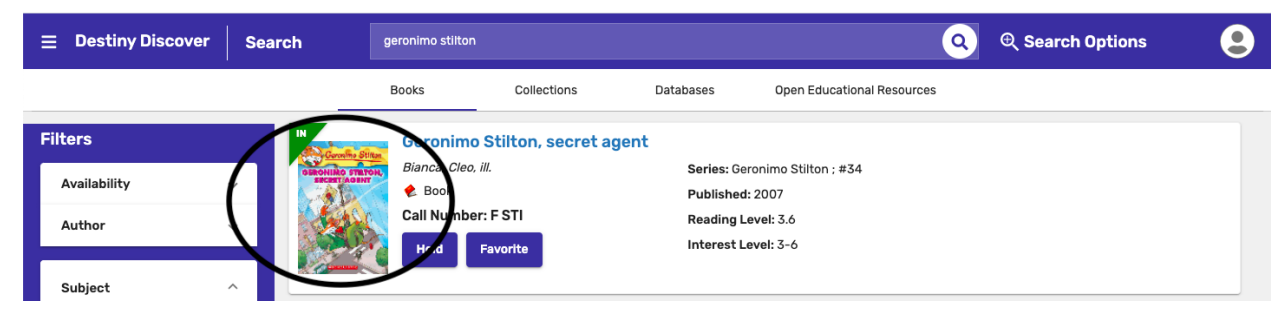

| etails                            |                                                                                                    |                                                                               |                                                  |                          |      |
|-----------------------------------|----------------------------------------------------------------------------------------------------|-------------------------------------------------------------------------------|--------------------------------------------------|--------------------------|------|
| IN Coronifico Stitten G           | eronimo Stilton, secr                                                                                            | et agent                                                                      |                                                  | You May Also Like        |      |
| Grand States                      | ustrations by Cleo Bianca and<br>eronimo Stilton, editor of "<br>ew Mouse City to find a mis<br>Hold<br>Favorite | I Christian Aliprandi.<br>The Rodent's Gazett<br>ssing document.<br>er: F STI | e," goes on an investigative, underç<br>d Review | ground adventure through | tasy |
| Collections                       | ,                                                                                                    | Add to your collection                                                        | 6                                                | ~                        |      |
| Share                             | Shai                                                                                                    | e a link to this title                                                        |                                                  | The mummy with no name   | )    |
| Citations                         | ns Cite this title                                                                                               |                                                                               |                                                  | ↓ Pook                   |      |
| More Info                         | Reviews                                                                                                    | Explore                                                                       | Copies                                           |                          |      |
|                                   | no Stilton ; #34                                                                                                 |                                                                               | Reading Level: 3.6                               |                          |      |
| Series: Geronim                   |                                                                                                    |                                                                               | Interest Level: 3-6                              | IN                       | -    |
| Series: Geronim<br>Published: New | York : Scholastic, c2007.                                                                                        |                                                                               | Interest Level. 5 0                              | I'm not a supermous      | SCI  |

## Step 7: If that's the book you want, click the hold button.

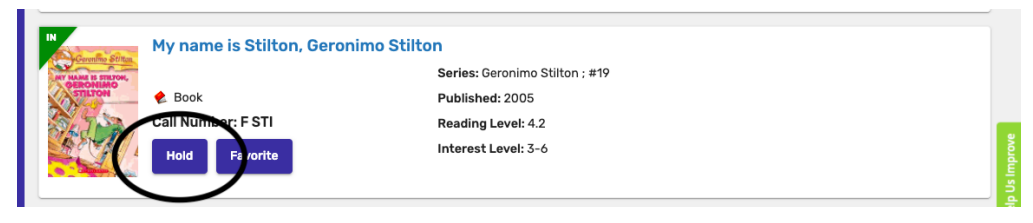

Number of books that can be taken out by grade:

- □ Grade 1 1 book
- □ Grade 2 2 books
- □ Grade 3 2 books
- □ Grade 4 3 books

You will not be able to take the hold off once it's on. If you want the hold taken off, or have any questions, email Mrs. Penneranpenner@hsd.ca. More Information:

• Book holds need to be submitted by 3:30 pm. Books will be delivered to classes on their class library day.

To see what books you have put on hold or books you currently have checked out:

Step 1: On the Home screen, click on the 3 bars in the upper left corner.

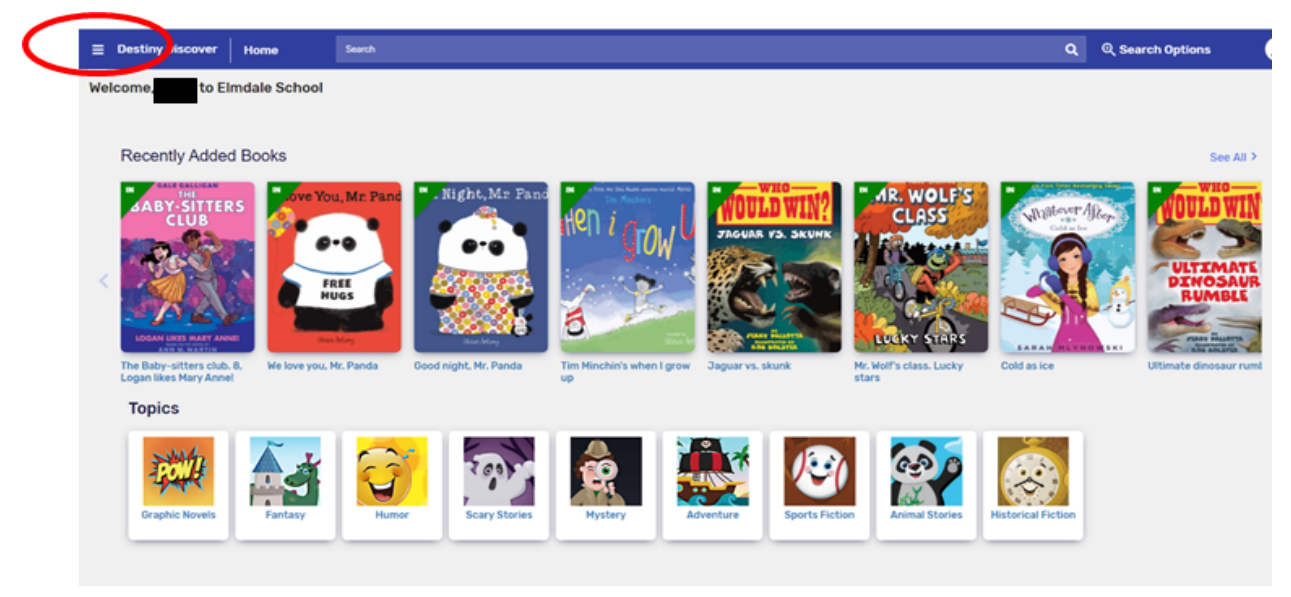

# Step 2: Click on Holds or Checked Out

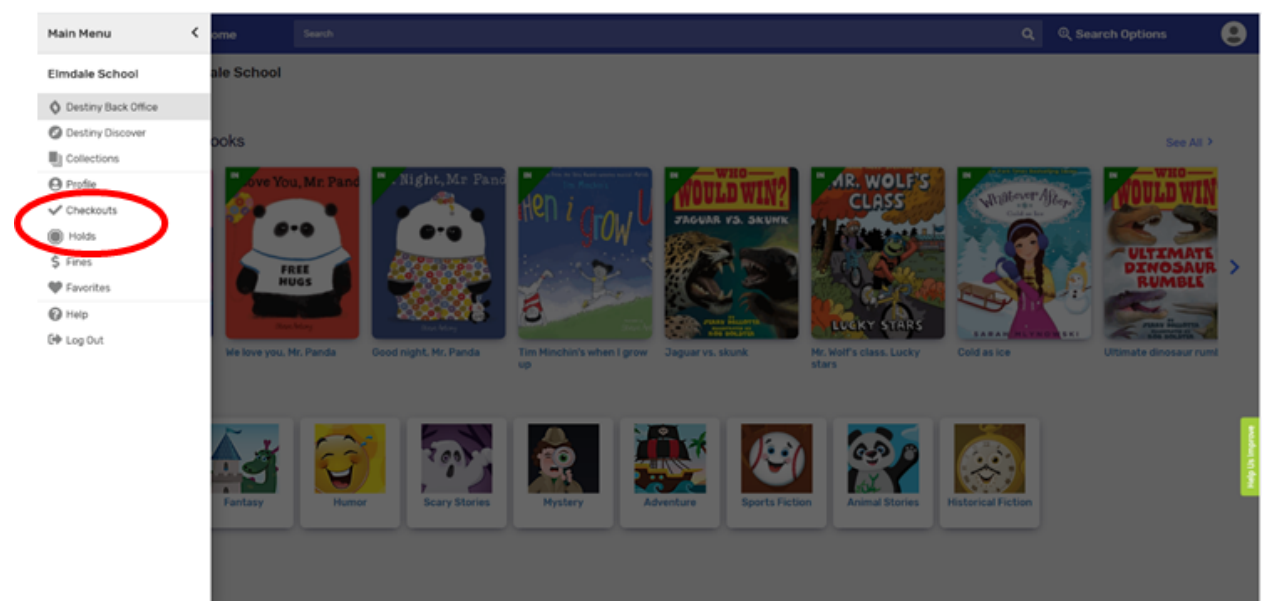